## ИНСТРУКЦИЯ по настройке оповещений

Рассмотрим порядок действий по настройки оповещений о критических параметрах оборудования через телеграм-канал.

Чтобы настроить оповещения – у пользователя в правах должна быть активирована роль оповещения – notification

Если данная роль не активна (нет галочки), то надо подать заявку администратору системы на активацию этой роли.

При активации роли Оповещений с основном меню пользователя (слева) появляется меню ОПОВЕЩЕНИЯ.

Для продолжения настройки переходим в это меню

Тут для каждого объекта создаются правила оповещения – по одному типу оповещений на 1 правило. При этом – для каждого объекта надо создать два правила, одно о критическом значении параметров, а другое – о восстановлении параметров в норму.

Для примера создадим два типа оповещений по объекту номер 315

Выбираем номер 315, затем для выбора типа оповещения по критическим параметрам вводим код события 21131 и выбираем значение с ЦАСПИ, в следующем поле выбираем действие Сообщение в телеграм. Если настройка оповещений делается для мобильного приложения, то выбирается PUSH-уведомления.

После заполнения полей правило сохраняется и выводится в списке снизу.

Теперь выбираем другой код события для оповещения – 21133 – это уведомление о восстановлении параметров. Тут тоже выбираем ЦАСПИ. И сохраняем это правило.

Подобным образом правила по двум типам оповещений создаются для каждого контролируемого пользователем объекта.

Теперь, чтобы эти сообщения приходили на телеграм пользователя нужно настроить параметры телеграм-канала пользователя, т.е. ввести его ID-номер телеграм в профиле пользователя, для этого надо в поиске телеграм найти бота, который определяет ваш ID-номер @Getmyid\_bot

он появится в списке первым со значком ID, запускаем его, он выдаёт номер, копируем этот номер или записываем (если телеграм на смартфоне), вставляем в поле телеграммID и нажимаем «Сохранить».

Последним шагом в настройке уведомлений является подключения вашего телеграм к боту ЦАСПИ, который будет рассылать вам уведомления в соответствии с настроенными правилами. Для регистрации в боте ЦАСПИ в поиске набираем @Core2bot. Появится синий значок с названием ЦАСПИ и именем Safeinsidebot.

После запуска этого бота настройка оповещений закончена. Впоследствии можно добавлять или удалять правила по необходимости.